吉原 泰介

株式会社ミガロ.

RAD事業部 技術支援課 顧客サポート

# Delphi/400でFlash動画の実装 —YouTubeプレイヤーの作成

Flash の機能を、ActiveX を利用して Delphi/400 アプリケーションへ組み込む方法を紹介する。

●FlashとActiveXコントロール ●ActiveXコントロールの取り込み ●YouTubeプレイヤーの実装 ●まとめ

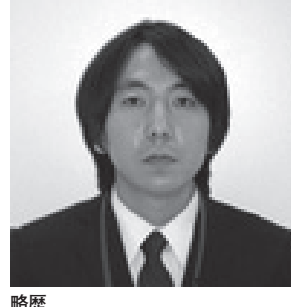

1978 年 3 月 26 日生まれ 2001 年 龍谷大学法学部卒 2005 年 07 月株式会社ミガロ . 入社 2005 年 07 月システム事業部配属 2007 年 04 月 RAD 事業部配属

現在の仕事内容 Delphi/400 と JC/400 の 製品 試 験、および月 100 件に及ぶ問い合 わせやサボート、セミナー講師など を担当している。

## 1. Flashと ActiveXコントロール

近年の Web 上では、画像や動画、音 楽がコンテンツとして組み込まれること が一般的になっている。【図 1】

こういった画像、動画、音楽などのコ ンテンツをWebで扱うための技術とし て、広く使われるようになったのが 「Flash」である。私達は普段Webブラ ウザで何気なくWebページを閲覧する 際に、動画などを表示/再生するのに、 実はこのFlashを利用している。実際、 ネットワークに接続しているほとんどの PCには、Flashを利用するための環境 が導入されている。

#### ActiveXコントロール

この Flash はどのような形で私達の PC に提供されているかというと、実は 「ActiveX コントロール」という技術を 利用している。

ActiveX は Microsoft 社が提供する インターネット関連技術の総称である が、最も代表的なのが、Web ブラウザ 上で動的な Web ページを実現する ActiveX コントロールである。ActiveX コントロールを ActiveX と呼ぶ場合も 多い。

ActiveX コントロールはネットワー クを通じて Web サーバーからダウン ロードされ、Web ブラウザに機能を追 加する形で使用される。つまり、Web ブラウザ上で本来提供されていない機能 を連携して使用しているわけである。

そして、この ActiveX コントロール で Flash を利用することによって、昔 は Web で扱うことができなかった動画 や音楽を、Web ブラウザ上で見たり聞 いたりすることができるようになった。 他にも身近なものとして、Windows アッ プデート機能の更新チェックやインス トールなども、ActiveX コントロール によって Web ブラウザから提供されて いる。

ActiveX コントロールの機能をもう 少し分かりやすく説明していく。 例えば、Delphi/400 のアプリケーショ ンで Excel の出力を扱う場合、COM (コ ンポーネント・オブジェクト・モデル) コンロールという技術が使用されてい る。COM コントロールは、Delphi/400 のアプリケーションの中で、Excel とい う別アプリケーションの機能を利用する ための連携を提供している。

では、ActiveX コントロールと COM コントロールと何が違うかというと、実 はほとんど同じものだと考えてよい。違 いとしては、ActiveX コントロールは 「Web で利用する技術」という点だけで ある。

#### Delphi/400からFlashを扱う

以上のように考えてくると、ActiveX コントロールを利用して、Delphi/400 から Flash を扱えそうだというイメー ジができるのではないだろうか。

本稿では、インターネット動画共有 サービスで有名な YouTube の動画再生 アプリケーションを題材として、 Delphi/400 から Flash を利用する方法

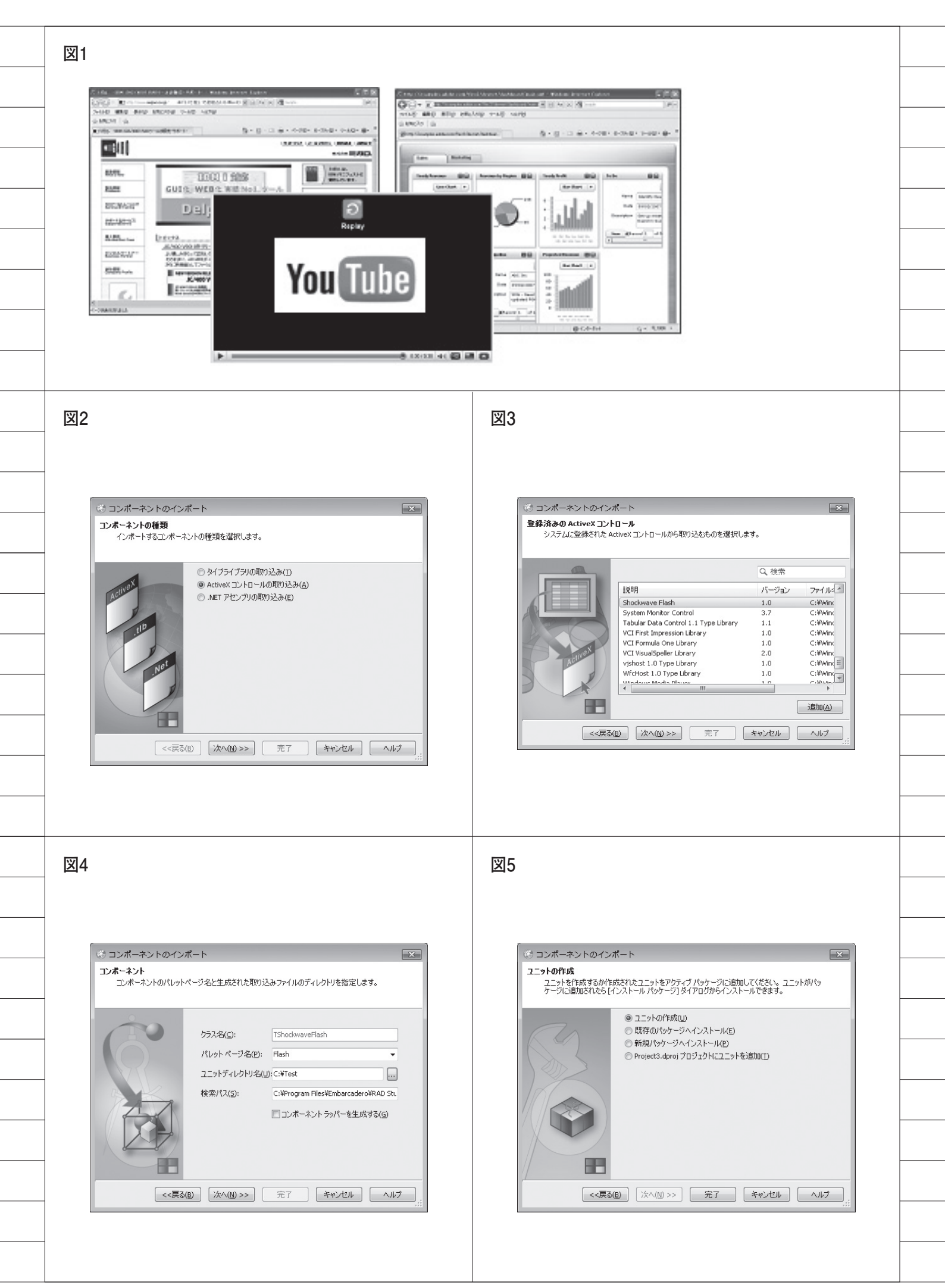

を紹介したい。

### YouTube http://www.youtube.com/

次章では、最初のステップとして、 Flashを扱う機能を Delphi/400 に取り 込む方法から説明していく。

## 2. ActiveXコントロール の取り込み

Delphi/400 で Flash 動画を扱うため には、Flash を再生するためのインター フェース情報が必要となる。このイン ターフェース情報は「TLB(タイプラ イブラリ)」と呼ばれる。

Delphi/400には、ActiveX コントロー ルからインターフェースを抽出して、D elphi/400のプログラムソースを自動で 作成してくれる機能が提供されている。 この機能を利用する。

#### TLBの自動作成

開発画面のメニューから [コンポーネ ント¦コンポーネントのインポート]を 実行すると、ウィザード画面が表示され る。【図 2】

ここで「ActiveX コントロールの取 り込み」を選択し、「次へ」を実行する。 次の画面では、その PC にインストー ルされている ActiveX コントロールが 一覧で表示されるので、Flash を再生す るための「Shockwave Flash」という ActiveX コントロールを選択して「次 へ」を実行する。【図 3】

次の画面では、この ActiveX コント ロールの取り込み先を指定する。「パレッ トページ名」は任意の名前、「ユニット ディレクトリ名」には自動生成されるプ ログラムソースの保存先ディレクトリを 設定して、「次へ」を実行する。【図4】

最後の画面では「ユニットの作成」を 選択して「完了」を実行する。【図 5】

完了すると、保存先に指定したディレ クトリに、ShockwaveFlashObjects\_T LB.pas というソースファイルが自動で 作成されている。【図 6】

これは、ShockwaveFlashのTLB(タ イプライブラリ)情報のプログラムソー スである。このインターフェース情報の ソースは1000ステップ以上のプログラ ムからなるが、これらをコーディングす ることなくウィザードで自動作成できる ので、TLBの自動作成再生機能は非常 に便利な機能といえる。

もちろんこの ShockwaveFlash に限 らず、ActiveX で提供される機能は同 様に Delphi/400 に取り込むことが可能 である。

なお、ソースを見ると分かる通り、ソー スの前半にはコメントで警告が書かれて いる。これは自動生成で作成されたプロ グラムソースなので、独自にソースを変 更しても、次に自動生成した時には上書 きで消えてしまうという注意書きである。

#### Flash再生のためのクラス

ここで自動生成されたプログラムソー スの詳細を完全に理解するのは難しいか もしれないが、中身を見てみると、ソー スの①にあるように TShockwaveFlash というクラスが定義されている。【図7-①】

またソースの②にあるように、このク ラスには、Play や Stop といった Flash 再生を操作するためのメソッドも用意さ れていることが分かる。【図 7- ②】

つまり、インターフェースだけでなく Flash を再生するためのクラスも自動で 作成されているので、このクラスを利用 するだけで、Flash を Delphi/400 から 操作することができるのである。

次章では、実際にこのクラスを使用し て、YouTube の動画再生プレイヤーを 作成する。

## 3. YouTubeプレイヤーの 実装

実際に、YouTubeの動画を再生する アプリケーションを作成してみよう。

(1)はじめに新規プロジェクトを作成し、
 先に ActiveX コントロールから作成した自動生成ユニットの ShockwaveFlas
 hObjects\_TLB.pas を組み込む。

これは[プロジェクト¦プロジェクト に追加]から保存している ShockwaveF lashObjects\_TLB.pasを指定する。【図8】

(2) これでプロジェクトに組み込まれたので、実際に Flash を使いたいユニッ

トで、interface 部の uses 節に Shock waveFlashObjects\_TLBを追記する。 【ソース1】

(3) ShockwaveFlashObjects\_TLB で
 定義されたクラスを利用するために、変
 数を定義する。【ソース 2】

(4) 次に、アプリケーション画面を作成 する。

画面には、YouTube で再生する動画 の ID を入力する TEdit (①) と、再生 用の TBitbtn (②) と停止の TBitbtn (③)、そして Flash を再生するための TPanel (④) を配置する。【図 9】

(5) Flash の再生部分には TPanel を使 用している。

ShockwaveFlashObjects\_TLB で 用 意されているのはクラスであって、コン ポーネントではないからである。今回は 画面で描画する領域として、TPanel を 利用する仕組みにしている。

この TPanel に Flash のクラスの描画 を割り当てるために、画面起動時に フォームの Create イベントで、ソース に示すような処理を行う。【ソース 3】

(6) 画面終了時にはこれを破棄するため に、フォームのDestroyイベントで、ソー スに示すような処理を行う。【ソース 4】

(7) ここから、Flash を再生 / 停止する ボタンの処理をプログラミングすること になる。

その前に、自動生成された TShock waveFlash のクラスで使用できる、主 な機能を記載しておく。

【TShockwaveFlashクラスで用意される 主な機能】

- ・Playメソッド:Flash Movieを再生する メソッド
- ・Stopメソッド: Flash Movieを停止する メソッド
- Movie プロパティ:再生する Flash
   Movie を指定するプロパティ(※)

※ Flash のファイルをここで指定する。URL でも 指定できる。今回の YouTube 動画の場合は、URL を指定する。 図6 ージ 🐻 Unit3 😨 ShockwaveFlashObjects\_TLB 🐻 Project3 unit ShockwaveFlashObjects\_TLB; 警告 ------このファイルで宣言されている型はタイプライブラリから読み取られたデータから 生成されています。このタイプライブラリが明示的あるいは(このタイプライブラ リを参照しているほかのタイプライブラリ経由で)間接的に再インボートされた り、タイプライブライブラリの編集中にタイプライブラリエディタの[更新]コマ とするですたもます。 レナママートもます。 はすべて失われます \*\*\*\*\*\*\*\*\*\* \$Rev: 17244 \$ 下に説明されたタイプ ライブラリから 2010/08/21 17:07:36 に生成されたファイル。 XT: 図7 🕴 🐻 Unit3 🖉 ShockwaveFlashObjects\_TLB 🐻 Project3 (I) TShockwaveFlash = **class**(TOleControl) NITAGES FOnReadyStateChange: TShockwaveFlashOnReadyStateChange; FOnProgress: TShockwaveFlashOnProgress; FOnFSCommand: TShockwaveFlashFSCommand; FOnFlashCall: TShockwaveFlashFlashCall; FIntf: IShockwaveFlash; function GetControlInterface: IShockwaveFlash; protected procedure CreateControl; procedure InitControlData; override; function Get\_InlineData: IUnknown; procedure Set\_InlineData(const ppIUnknown: IUnknown); public procedure SetZoomRect(left: Integer; top: Integer; right: Integer; bottom: Intege procedure Zoom(factor: SYSINT); procedure Fan(A. Integer, y. procedure Play; Integer, mode. orona procedure Stop; Procedure Duck procedure Forward; procedure Rewind; procedure StopPlay; procedure GotoFrame(FrameNum: Integer); function CurrentFrame: Integer; function IsPlaying: WordBool; function PercentLoaded: Integer; function PrameLoaded(FrameNum: Integer): WordBool; function FlashVersion: Integer; procedure LoadMovie(layer: SYSINT; const url: WideString); procedure TGotoFrame(const target: WideString; FrameNum: Integer); procedure TGotoLabel(const target: WideString): Integer; function TCurrentFrame(const target: WideString): Integer; function TCurrentLabel(const target: WideString): WideString; procedure TPlay(const target: WideString); procedure TPlay(const target: WideString); procedure TStopPlay(const target: WideString); procedure SetVariable(const name: WideString): WideString; function GetVariable(const name: WideString): WideString; procedure TSetProperty(const target: WideString): WideString; procedure TSetProperty(const target: WideString; property\_: SYSINT; const value: function TGetProperty(const target: WideString; property\_: SYSINT): WideString; function PercentLoaded: Integer;

(8) 再生ボタンが押された処理では、 Movie プロパティに YouTube の URL とあわせて画面で入力された動画の ID をセットして、Play メソッドで Flash の再生を行う。【ソース 5】

#### YouTubeのURL http://www.youtube.com/v/

指定する ID は、YouTube で公開さ れている動画に設定されている ID であ る。例えば、次の URL は Google ストリー トビューの YouTube 動画の URL であ り、「v/」以降の文字列が ID である。

#### http://www.youtube.com/v/XD\_4WS wkWEU

なお、YouTube 動画上を右クリック してポップアップされるメニューから 「Copy embed html」を選択し、エディ タ等に貼り付けるなどして、ID を含む 情報を確認することもできる。

(9) 最後に停止ボタンを押された時の処 理では、単純に Stop メソッドを実行す るだけである。【ソース 6】

(10) これだけで、簡単な YouTube プ レイヤーの完成である。早速実行して Flash の再生を試してみよう。【図 10】

なお(9)に関連して、ShockwaveFlash 自体に「Stop メソッドを実行しても停 止しない場合がある」という動作問題が ある。

Stop メソッドの動作を確実に解決す る場合には、本レポートの最後に補足掲 載している、ソースのクラス修正を加え ることで、Delphi/400 側で対応するこ とができるので参考にしてほしい。【ソー ス7】【ソース8】

## 4. まとめ

この YouTube 動画再生アプリケー ションの開発は非常にシンプルで、簡単 に Flash の再生操作機能を実現するこ とができた。

もちろん Flash の再生プログラム自 体を自身ですべて開発しようと思えば、 複雑で高度なプログラムが必要だが、 Delphi/400のActiveXコントロールの 自動取り込み機能によって、それらの開 発はほとんど必要としない。

本稿のアプリケーションは YouTube の動画を再生する機能だけであるが、 Movie プロパティに Flash ファイルを 設定すれば、通常の Flash も再生する ことができる。つまり、Webページ同様、 Delphi/400 のアプリケーションも、画 面に Flash 動画などを組み込んだ見た 目のよい画面を作ることが可能なのであ る。【図 11】

また、最近では Flash を利用したプロ グラムで、「Flex」と呼ばれるプログラ ム(ActionScript)を組み込んだ Flash もある。これらと連携したアプリケー ションの開発も面白いだろう。【図 12】

この Flash の連携だけでも、Delphi/ 400 アプリケーションには、さまざまな 開発の可能性が含まれているのが分か る。他の ActiveX コントロールの利用 や今後の開発において、ヒントや参考に していただければ幸いである。

Μ

| ジプロジェクトに追加                                                                                     | ×                                                                                                    |
|------------------------------------------------------------------------------------------------|----------------------------------------------------------------------------------------------------|
|                                                                                                | ▼ 4 Testの検索 P                                                                                                    |
| 整理 ▼ 新しいフォルダー                                                                                  |                                                                                                    |
| <ul> <li>☆ お気に入り</li> <li>ダウンロード</li> <li>デスクトップ</li> <li>図 最近表示した場所</li> <li>コイブコレ</li> </ul> | 更新日時<br>cts_TLB.pas 2010/08/21 17:07<br>プレビュー<br>を利用でき<br>ません。                                                                                                    |
| ■ コンピューター                                                                                      | •                                                                                                    |
| ファイル名(N): ShockwaveFlashObjects_TLB.pa                                                         | as <ul> <li>Delphi ユニット (*.pas)</li> <li>開く(Q)</li> </ul> #センセル                                                                                                    |
| )                                                                                              | 図10                                                                                                    |
| I YouTubeHaver① ② ③ ● ● ● ● ● ● ● ● ● ● ● ● ● ● ● ● ● ●                                        | ▲ YouTubeReyer<br>VID.D_4WSwkWEU<br>年生<br>● 存止<br>日本<br>日本<br>日本<br>日本<br>日本<br>日本<br>日本<br>日本<br>日本<br>日本                                                                                                    |
| 11                                                                                             | X12                                                                                                    |
| €;taret                                                                                        | Formi ✓ Flash再生 ◎ 停止 Sales Marketing Yearly Revenue by Region To Do  To Do  To Do                                                                                                    |
| RPG/GOBOLで簡単に開発 I<br>IBM i WEB 化ツールの決定版<br>JC /400                                             | Image Chart         Image Chart         Image Chart |

|                                                                                                    | _ |
|----------------------------------------------------------------------------------------------------|---|
| <br>ソース1 Uses節                                                                                                    |   |
| <br>unit Unit1;                                                                                                    |   |
| <br>interface                                                                                                    |   |
| uses                                                                                                    |   |
| <br>Windows, Messages, SysUtils, Variants, Classes, Graphics, Controls, Forms,<br>Dialogs, StdCtrls, ExtCtrls, Buttons, ShockwaveFlashObjects_TLB; |   |
| <br>ソース2 宣言部                                                                                                    |   |
| <br>private<br>{ Private 宣言 }<br>//表示用Flash<br>fFlashplayer : TShockwaveFlash;                                                                     |   |
|                                                                                                    |   |
| <br>ソース3 初期処理(表示Flash生成)                                                                                                    |   |
| <br>procedure TEorm1.EormCreate(Sender: TObject):                                                                                                  |   |
| <br>begin<br>//Flashをクラスから生成                                                                                                    |   |
| fFlashplayer := TShockwaveFlash.Create(Self);<br>//最大化                                                                                             |   |
| //取べる<br>fFlashplayer.Align := alClient;<br>//志元田FlashplayerのPanalの上に認定(組工関係)                                                                      |   |
| fFlashplayer.Parent := Panel1;                                                                                                    |   |
| <br>ena;                                                                                                    |   |
| ソース4 終了処理(表示Flash破棄)                                                                                                    |   |
|                                                                                                    |   |
| <br>procedure TForm1.FormDestroy(Sender: TObject);                                                                                                 |   |
| <br>begin                                                                                                    |   |
| <br>fFlashplayer.Free;<br>end;                                                                                                    |   |
|                                                                                                    |   |
|                                                                                                    |   |
| <br>ソース5 再生ボタンクリック                                                                                                    |   |
|                                                                                                    |   |
| <br>procedure TForm1.btnPlayClick(Sender: TObject);<br>begin                                                                                       |   |
| - //入力のVIDを指定してMovieに設定<br>fElashplayer Movie := 'http://www.youtube.com/y/' + Edit1 tevt:                                                         |   |
| //Flashを実行<br>fElashplayer Play:                                                                                                    |   |
| <br>end;                                                                                                    |   |
|                                                                                                    |   |

\_\_\_\_\_

```
ソース6 停止ボタンクリック
  procedure TForm1.btnStopClick(Sender: TObject);
  begin
    //Flashを停止
    fFlashplayer.Stop;
  end;
ソース7 修正クラス宣言部
  //宣言部
  type
    //Stop、Playメソッドの動作を補正するためのクラス
    TFlash = class(TshockwaveFlash)
    private
      FPlaying : Boolean;
    protected
      procedure WndProc(var vMsg: TMessage); override;
    public
      procedure Play; reintroduce;
procedure Stop; reintroduce;
      property Playing: Boolean read FPlaying;
    end;
ソース8 修正クラス実装部
     //実装部
      { TFlashPlayer }
     //Playメソッド
     procedure TFlash.Play;
     begin
       FPlaying := True;
       inherited play;
     end;
     //Stopメソッド
     procedure TFlash.Stop;
     begin
       FPlaying := False:
       inherited stop;
     end;
     //メッセージ procedure TFlash.WndProc(var vMsg: TMessage);
     begin
       case vMsg.Msg of
         WM_TIMER:
if (FPlaying) then
           begin
             inherited;
           end
           else
           begin
             vMsg.Result := 0;
           end;
         else
           inherited;
       end;
     end;
```

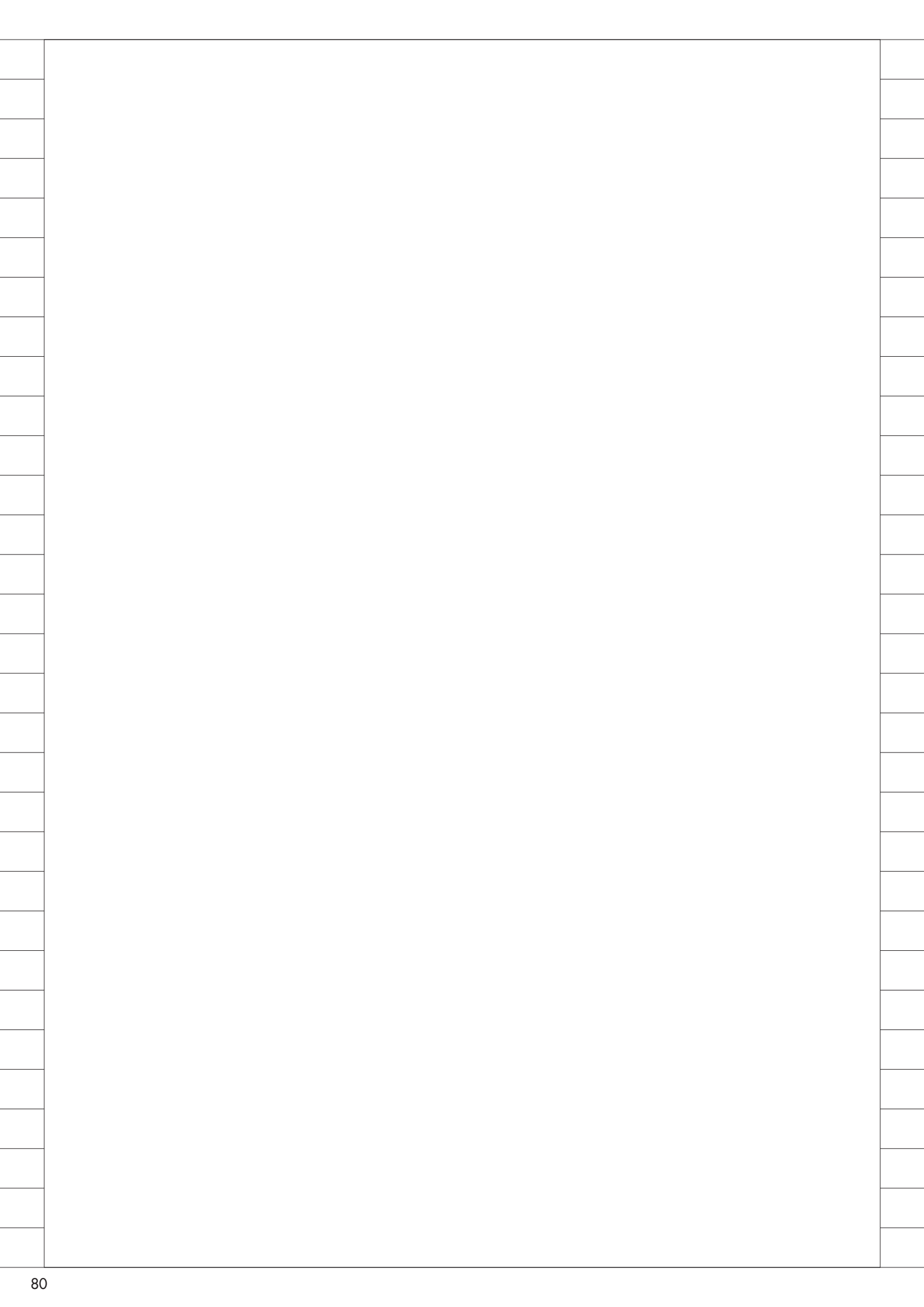